## KARTA PRACY

TEMAT: Tworzenie prostej animacji w programie GIMP.

## I. Część: Tworzenie nowego obrazu

1. Otwórz program **GIMP**.

2. Wybierz opcję **Nowy** – w otwartym oknie **Utworzenie nowego obrazu** wybierz z dostępnych szablonów rozmiar 800 x 600 pikseli i orientację obrazu poziomą, a następnie kliknij **OK**.

## II. Część: Rysowanie

Wykorzystując wiadomości i umiejętności zdobyte na wcześniejszej lekcji utwórz z figur geometrycznych ludzika (patrz rysunek obok).

Zapisz rysunek w swoim folderze pod nazwą Ludzik\_imię\_nazwisko.

## III. Część: Tworzenie klatek.

1. W oknie *Warstwy* kliknij prawym przyciskiem myszy w warstwę *Tło* i wybierz opcję *Powiel warstwę*.

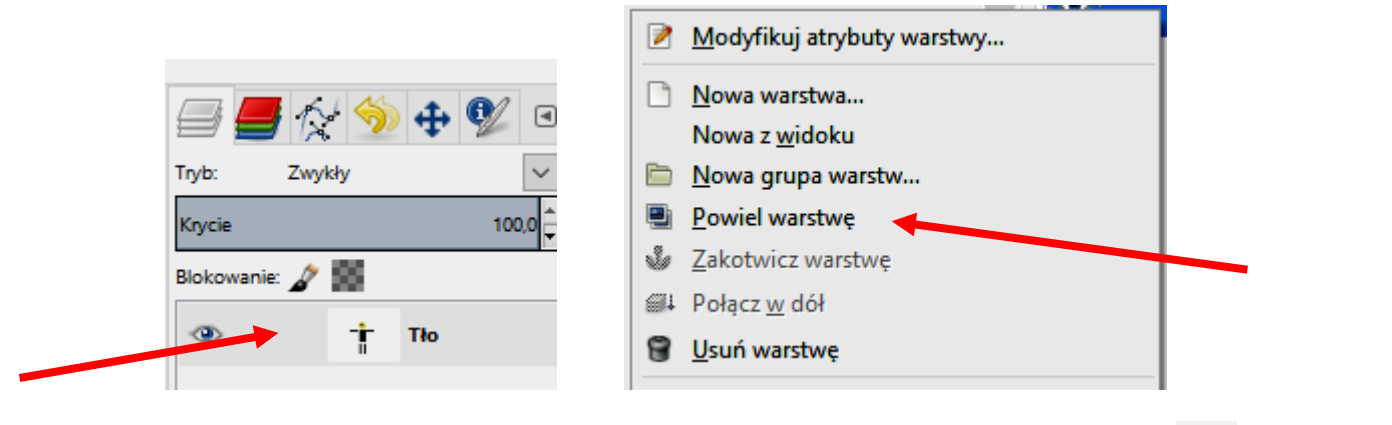

- 2. Na nowej warstwie zaznacz za pomocą narzędzia **Zaznaczenie prostokątne** lement rysunku, który chcesz animować.
- Wybierz narzędzie Obrót i przenieś środek obrotu tak, aby np. ręka ludzika zmieniała swoje położenie (popatrz na rysunek obok). Zatwierdź zmianę.

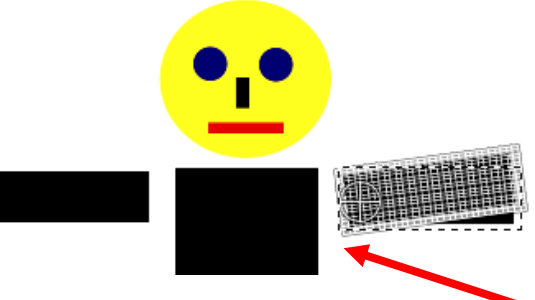

 Kliknij prawym przyciskiem myszki w Przekształcenie, które pojawiło się na Listwie warstw i wybierz opcję Do nowej warstwy.

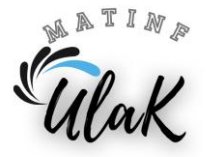

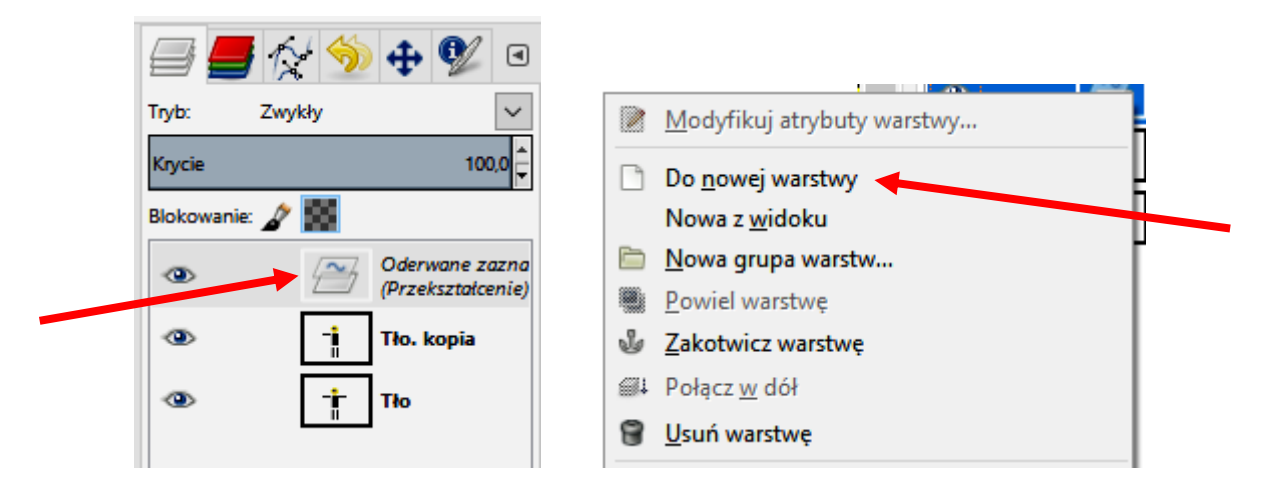

- 5. Następnie połącz z warstwą znajdującą się poniżej: kliknij prawy przycisk myszy na warstwie *Przekształcenie* i wybierz *Połącz w dół*.
- 6. Usuń kanał alfa: kliknij prawym przyciskiem myszy w warstwę *Tło.kopia* i wybierz opcję *Usuń kanał alfa* (dzięki temu nie warstwa poniżej nie będzie widoczna w czasie animacji).
- 7. W podobny sposób dodaj jeszcze kilka klatek animacji (punkty od 1 do 6).
- 8. Sprawdź efekty swojej pracy: z menu wybierz opcję *Filtry → Animacja → Odtwarzanie*.

IV. Część: Zapisywanie pracy jako pliku GIF.

 Z menu wybierz: *Plik* → *Wyeksportuj* jako, a następne wpisz nazwę pliku i rozszerzenie pliku gif, a następnie kliknij w opcję *Wyeksportuj*.

|    |                                               | Α    | Animacja.gif                                                       |
|----|-----------------------------------------------|------|--------------------------------------------------------------------|
| 2. | W oknie <b>Eksport obrazu</b>                 | jako | 🖾 Eksport obrazu jako GIF 🛛 🗙                                      |
|    | GIF zaznacz opcję Jako                        |      | Opcje GIF                                                          |
|    | zatwierdź przyciskiem<br><i>Wyeksportuj</i> . |      | ☑ Przepiot ✓ Komentarz GIF: Created with GIMP                      |
|    |                                               |      | Jako <u>a</u> nimacja                                              |
|    |                                               |      | Opcje animacji GIF<br><u>P</u> owtarzanie w nieskończoność         |
|    | -                                             |      | Opóźnienie między klatkami, jeśli nie podano: 100 📮 milisekund     |
|    |                                               |      | Traktowanie <u>k</u> latek, jeśli nie podano: Bez znaczenia        |
|    |                                               |      | Użycie opóźnienia podanego powyżej dla wszystkich klatek           |
|    |                                               |      | Uży <u>c</u> ie traktowania podanego powyżej dla wszystkich klatek |
|    |                                               |      | Pomo <u>c</u> Wy <u>e</u> ksportuj <u>A</u> nuluj                  |

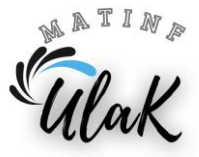